OA 线上会签经济合同操作流程

第一步: 电脑登录学校网站, 打开"智慧山体"界面。 第二步: 点击"综合办公大厅"中"移动办公"。

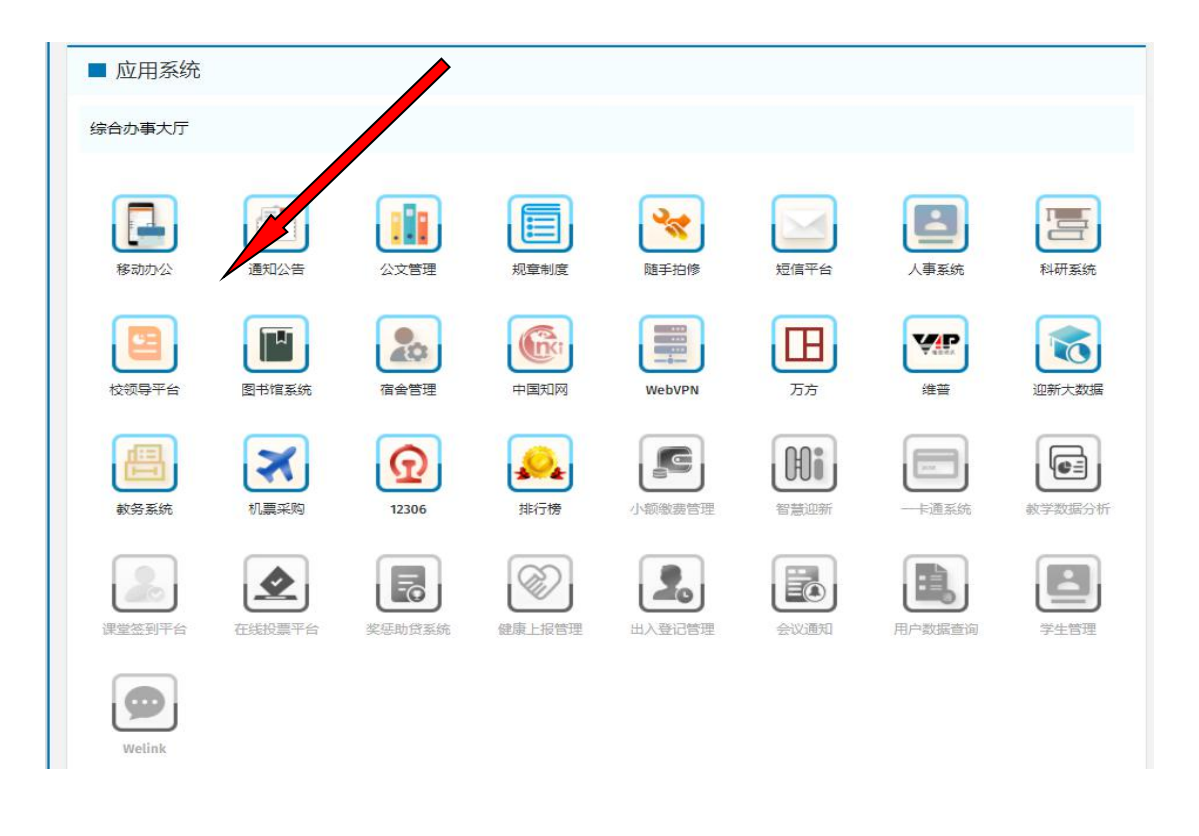

第三步:在"合同管理"流程中点击相应对应流程。

| 💧 山东体     | ऽ育学院 <mark>∕</mark> ∮动办公 | L i '题管理 <          |
|-----------|--------------------------|---------------------|
| 查情期间业务    | < ▲ 首页                   | <ul> <li></li></ul> |
| 🐟 流程管理    | <我的待办                    | 四合同答理               |
| ③ 教务流程    |                          |                     |
| 公文管理      | < 部门发文流程:                | 图 经就合同会签及审核         |
| 🗈 议题管理    | → <                      | 流程                  |
| ❸ 会议管理    |                          | ③ 人事合同会签及审核         |
| 合同管理      | × .                      | 流程                  |
| 图 用章申请    | <.                       |                     |
| II 财务报销流程 | <                        | 适 科研古阿云亚及审核<br>流程   |
| 🗈 出差审批    | <<br>我审批的流               |                     |
| 當 学生请假    | *                        | ③ 教育合同会签及审核<br>流程   |
| 3 出国流程    |                          |                     |
| L 信息服务    | <                        | 造 涉外合同会签及审核         |
| 雷 审计流程    |                          | DTAE.               |

| 17月1日本金及甲核晶柱 人 |               |              |           |                            |                 |             |   |
|----------------|---------------|--------------|-----------|----------------------------|-----------------|-------------|---|
|                |               |              |           |                            |                 | ▲談 目静 ⊘附    |   |
|                |               |              | 山东体       | 育学院经济合同会签及审                | 移流程             |             |   |
| 业务说明           | 如果合同为国家、省、市、学 | 交制式合同 , 请部门负 | 责人直接提交校领导 | 1年核,非制式合同 <b>履</b> 行相关会签流和 | 2,请部门负责人提交律师审核。 |             |   |
| 合同编号           | 请填写合同编号       |              | 申请时间      | 2020-10-20                 | 申请人             | 李日君         |   |
| 合同名称           | 请填写标题         |              |           |                            |                 |             |   |
| 合同对方名称         | 请填写合同对方名称     |              |           |                            |                 |             |   |
| 合同类型           | 请选择合同类型       | ▼            | 合同份数      | 请填写合同份数                    | 合同金额            | 请填写合同金额     |   |
|                |               |              | 例:一式3份    |                            | 单位 : 万元         |             | 1 |
| 承办单位           | 审计处           | Ψ            | 经办人       | 李日君                        | 联系方式            | 15066678725 |   |
| 合同概要           | 请填写合同概要       |              |           |                            |                 |             | - |

1. 所有空格均为必填项。

2. 选择"合同类型":工程建设合同、采购合同、租赁合 同、赞助合同、捐赠合同、竞赛训练合同和其他合同。

3. 会签表中的相关填写事项,可以从合同中直接复制粘 贴。

4. 附件是必选项,把所需会签合同的电子文档做为附件 上传, 做为相关部门会签的审核依据。

## 第五步:提交。

上述选项填写完成后,点击提交。合同即进入下一流程。 第六步: 会签流程。

经办人提交后,会直接转到经办部门负责人处。

经办部门负责人应区分为制式合同还是非制式合同。制 式合同直接提交分管院领导审批,非制式合同提交律师审 核。

律师审核签署修改意见后返还到经办人处。

经办人按律师意见修改合同后,提交至财务处、审计处 及相关部门会签。

相关部门会签后,由部门负责人提交分管院领导,部分 项目提交校长审批。

第七步:打印。

合同会签审批完成后,可直接打印合同会签单。